## **NEFT/RTGS INITIATION PROCESS IN NAINI NET BANKING**

Customer has login the net banking portal.

1. Dashboard opens as below.

| <b>Nainital Bank</b> |                                                                      |                                                               | <u>What ar</u> | e you looking for? Q                                                                           |                                  |
|----------------------|----------------------------------------------------------------------|---------------------------------------------------------------|----------------|------------------------------------------------------------------------------------------------|----------------------------------|
|                      | Your Transactions<br>Thu, Oct 26, 2023<br>5 Transaction(s) Completed | Good Evening,<br>Welcome to your Dashboard<br>ACCOUNT SUMMARY | I              | Last login 26/10/2023 02:39:59 PM GN<br>(Internet<br>Personalize Dashboard   Reset   Refresh A | AT+05:30<br>Banking)<br>CCCOUNTS |
|                      | Make a Payment                                                       | OPERATIVE                                                     | DEPOSITS LOANS | CREDIT CARDS CONSOLIDATED                                                                      |                                  |
|                      | Own Accounts Fund<br>transfer                                        | Account Nickname                                              | Account Type   | Available Balance                                                                              |                                  |
|                      | Within Bank Fund Transfer<br>Other Bank Fund Transfer                |                                                               | Savings        | ₹ 66,518.35                                                                                    |                                  |
|                      | Other Services<br>Add Beneficiary                                    |                                                               |                |                                                                                                |                                  |
|                      |                                                                      | ACCOUNT SUMMARY                                               |                |                                                                                                | ×                                |
|                      | Insta Widgets 🖉                                                      | OPERATIVE                                                     | DEPOSITS LOANS | CREDIT CARDS CONSOLIDATED                                                                      |                                  |
|                      | Account<br>Snapshot +                                                | Account Nickname                                              | Account Type   | Available Balance                                                                              |                                  |
|                      |                                                                      |                                                               | Savings        | ₹ 66,518.35                                                                                    |                                  |
|                      |                                                                      |                                                               |                |                                                                                                |                                  |

2. Click on the menu button on the top left. The menu options opens up as in the screenshot.

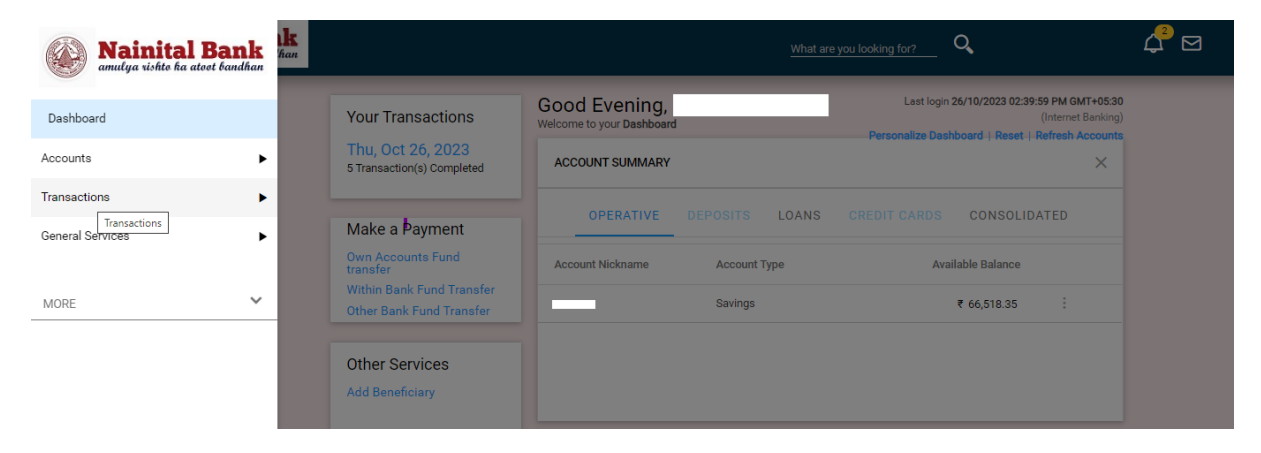

3. Click On Transactions Menu → Initiate Fund Transfer → Funds Transfer To Other Bank Account

| Mainital Bank<br>amulya vishto ka atoot bandhan | <b>lk</b><br>han                                      |                                            |             |  |
|-------------------------------------------------|-------------------------------------------------------|--------------------------------------------|-------------|--|
| 🗮 Main Menu                                     | Your Transactions                                     | Good Evening,<br>Welcome to your Dashboard |             |  |
| Transactions                                    | 5 Transaction(s) Completed                            |                                            |             |  |
| Inquire Payments                                | Make a Payment                                        |                                            |             |  |
| Initiate Funds Transfer                         | Own Accounts Fund<br>transfer                         |                                            |             |  |
| Transaction Support Services                    | Within Bank Fund Transfer<br>Other Bank Fund Transfer |                                            | ₹ 66,518.35 |  |
|                                                 | Other Services<br>Add Beneficiary                     |                                            |             |  |

| Mainital Bank                                       | han                           |                                            | What are you looking | for?        |  |
|-----------------------------------------------------|-------------------------------|--------------------------------------------|----------------------|-------------|--|
| <ul> <li>Main Menu</li> <li>Transactions</li> </ul> | Your T<br>Thu, C<br>IS Transe | Good Evening,<br>Welcome to your Dashboard | Perso                |             |  |
| Initiate Funds Transfer                             | Make                          |                                            |                      |             |  |
| Initiate Own Accounts Transfer                      | Own Ac<br>transfe             |                                            |                      |             |  |
| Initiate Third Party within Bank Transfer           | Within I<br>Other B           |                                            |                      | ₹ 66,518.35 |  |
| Funds Transfer To Other Bank Account                |                               |                                            |                      |             |  |
| Initiate From Template                              | Other<br>Add Be               |                                            |                      |             |  |
|                                                     |                               |                                            |                      |             |  |

.

4. The Screen gets open when clicked on Funds Transfer To Other Bank Account

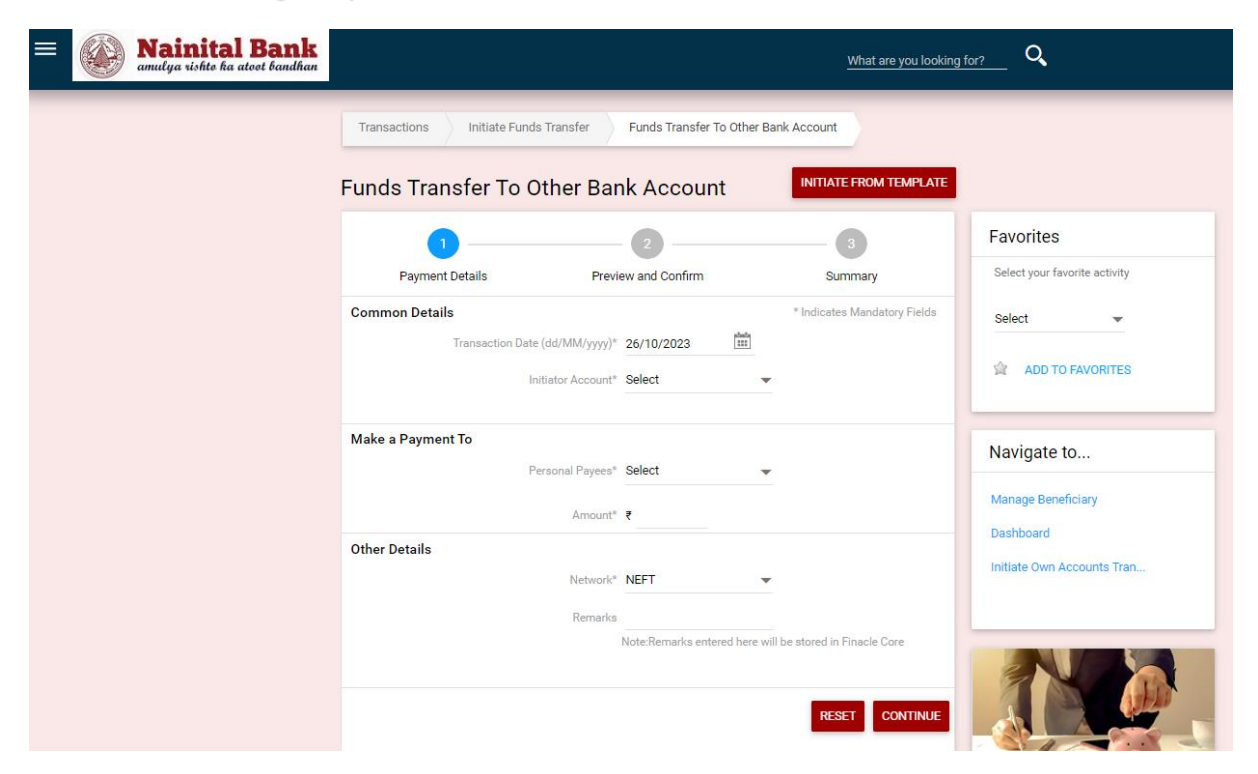

5. Fill all the required details to initiate NEFT/RTGS.

Initiator Account: Select from the TXN account which will be debited.

Personal Payees: It is the Beneficiary account which will received the Fund Transferred.

Beneficiary account comes only when beneficiary details are already added in system.

Amount: NEFT/RTGS amount.

**Network:** Based on the amount user can select either NEFT or RTGS.

NEFT for amount up to 2Lakh.

RTGS for amount more than 2Lakh.

| Transactions Initiate Funds Transfer | Funds Transfer To Other | Bank Account                 |
|--------------------------------------|-------------------------|------------------------------|
| Funds Transfer To Other Bar          | nk Account              | INITIATE FROM TEMPLATE       |
| 1                                    | 2                       | 3                            |
| Payment Details Previ                | ew and Confirm          | Summary                      |
| Common Details                       |                         | * Indicates Mandatory Fields |
| Transaction Date (dd/MM/yyyy)*       | 26/10/2023              |                              |
| Initiator Account*                   | (₹) -032200000          | •                            |
|                                      | Available Balance : INR | 66,518.35                    |
| Make a Payment To                    |                         |                              |
| Personal Payees*                     | 146348260               | •                            |
| Amount*                              | ₹ 250                   |                              |
| Other Details                        |                         |                              |
| Network*                             | NEFT                    | <b>*</b>                     |
| Remarks                              | NEFT                    |                              |
|                                      | RTGS                    | I be stored in Finacle Core  |
|                                      |                         | RESET CONTINUE               |

## 6. Click on continue button.

The Below screen opens up. Select the Term and condition checkbox. On the Confirmation Details Section enter

a) One Time Password

b) *Transaction Password* to proceed with the transaction.

|                                                                                                | NITTATE ERAM TEMPLATE                  |                           |
|------------------------------------------------------------------------------------------------|----------------------------------------|---------------------------|
| Confirm the details before submission                                                          |                                        | Select 👻                  |
| General Transaction Details                                                                    |                                        |                           |
| Transaction Type: Fund Transfer Other Bank<br>Account                                          | Pay From Account Name:                 | 습 ADD TO FAVORITES        |
| Beneficiary Type: Personal Payees                                                              | Beneficiary Account ::<br>no/Nickname: |                           |
| Amount: ₹250.00                                                                                |                                        | Navigate to               |
| Payment Date 26/10/2023<br>(dd/MM/yyyy):                                                       |                                        |                           |
| Remarks:                                                                                       | Network: NEFT                          | Manage Beneficiary        |
| Amount & Frequency Details                                                                     | 1                                      | Dashboard                 |
| Total Amount: ₹250.00                                                                          |                                        | Initiate Own Accounts Tra |
| Total Charge Amount: ₹ 0.00                                                                    | Transaction Currency: ₹                |                           |
| Additional Details           Remarks           I have read and I accept the Terms & Conditions | BACK TO EDIT                           |                           |
| Enter your credentials to confirm the transaction                                              |                                        |                           |
| Confirmation Dataila                                                                           |                                        |                           |
| Commation Details                                                                              |                                        |                           |

7. Payment Summary Page will open up with status of the txn.

| 3                                   |            |                     |                                       |
|-------------------------------------|------------|---------------------|---------------------------------------|
| Payment Detail                      | s          | Preview and Confirm | Summary                               |
| ayment Details                      |            |                     |                                       |
| General Transaction                 | Details    |                     |                                       |
| Reference ID:                       | 224680     | Transaction Type    | E Fund Transfer Other Bank<br>Account |
| ay From Account Name:               | 1          | Beneficiary Typ     | e: Personal Payees                    |
| Beneficiary Account<br>no/Nickname: | E.         |                     |                                       |
| Amount:                             | ₹210.00    |                     |                                       |
| Payment Date<br>(dd/MM/yyyy):       | 26/10/2023 |                     |                                       |
| Remarks:                            |            | Networ              | < NEFT                                |
| Transaction Status:                 | Success    |                     |                                       |
| Amount & Frequency                  | Details    | •                   |                                       |
| Total Amount:                       | ₹21        |                     |                                       |
| Total Charge Amount:                | ₹0.00      | Transaction Currenc | /: ₹                                  |

## 8. Transaction Status

- a. Success: Transaction is initiated and amount is debited from customer account.
- b. Suspect: Check if the amount is debited from customer account.
  - → If **debited**, then contact net banking cell for further information.
  - → If **not debited**, then customer can initiate the txn again.